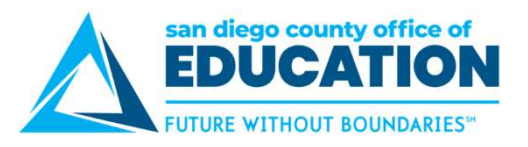

## **Cancel an Absence Request**

To cancel a future absence request, use the Absence Request History screen. You can do this even if your manager has already approved the request. Canceling a request will send a notification email message to your manager (the employee listed as your "Reports To" on your Job Data record).

1. On the Home page, under Quick Links, Time Reporting, click **Absence Request History**. The Absence Request History screen will appear.

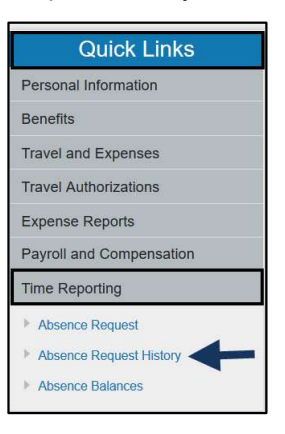

2. In the list of absences, look for the absence request that you want to cancel. If necessary, set the date range and click **Refresh**. Click **Cancel**.

| From 12/12/2017                | Through            | 06/10/2018 🛐 | Re         | fresh    |                                                            |      |        |
|--------------------------------|--------------------|--------------|------------|----------|------------------------------------------------------------|------|--------|
| Absence Request History Person |                    |              |            |          | nalize   Find   View All   🖾   🔜 🛛 First 🕚 1-7 of 7 🕑 Last |      |        |
| Absence Name                   | Status             | Start Date   | End Date   | Duration | Requested By                                               | Edit | Cancel |
| Personal Necessity             | Cancel In Progress | 03/26/2018   | 03/26/2018 | 4 Hours  | Employee Absence<br>Request                                | Edit | Cancel |
| Vacation                       | Approved           | 03/19/2018   | 03/21/2018 | 20 Hours | Employee Absence<br>Request                                | Edit | Cancel |
| Personal Business              | Saved              | 03/12/2018   | 03/12/2018 | 8 Hours  | Employee Absence<br>Request                                | Edit | Cancel |

3. Scroll to the bottom of the page. Click **Cancel Absence**.

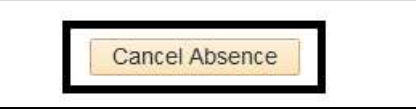

- 4. You should see a message that says, "*Are you sure you want to Cancel this Absence Request?*" Click **Yes**. This will cancel the absence request.
- 5. A confirmation message will appear that says, "*The Absence Request was successfully canceled.*" Click **OK**.
  - An email message regarding the cancelation will be sent to your manager.
  - You (employee) will receive an email notification indicating that the request was canceled. The
    exception is if your manager had denied or pushed back your request; in that case you will not receive
    an email notification when you cancel.
  - Your debited hours will be returned the next day. A nightly process needs to run to update the hours in your absence balances.